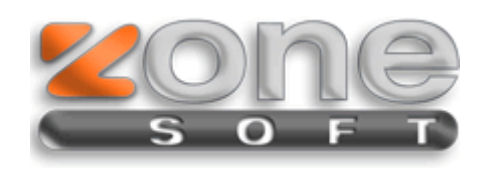

Manual de Actualização

Apoio a Parceiros

ZSPos local 2011

## ZoneSoft

## 1. INTRODUÇÃO

1

Este documento pretende dar indicações de como proceder à actualização do software ZoneSoft, para a versão certificada.

## a) ZSPos, versões <u>anteriores à 6.22</u>

- 1. Na versão antiga: Ficheiro  $\rightarrow$  Cópia de Segurança  $\rightarrow$  Realizar Cópia de Segurança;
- 2. <u>Guarde o ficheiro de backup que é criado na pasta DB da aplicação (ultimo ficheiro gerado)</u>
- 3. Guarde o ficheiro zspos.ini (ficheiro de configurações)
- 4. Remover a versão antiga;
- 5. Instalar a aplicação ZSPos 2011;
- 6. Copiar a nova licença (ZSPos. aut) para a pasta do programa;
- 7. Copie o ficheiro de configurações (zspos.ini)
- 8. Inicie a nova aplicação: Ficheiro  $\rightarrow$  Cópia de Segurança  $\rightarrow$  Importação de versão antiga;
- 9. Após a reposição do backup, reinicie o ZSPos.

Nota: No ponto 2 e 3, deverá fazer essas salvaguardas para uma pasta à parte da aplicação, uma pen drive é uma possibilidade viável.

## b) ZSPos, versão igual ou superior 6.22

1. Renomear a pasta actual da aplicação para "ZSPos" (se necessário);

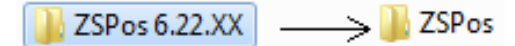

- 2. Correr o novo setup;
- 3. No processo de instalação escolha a pasta da ZoneSoft (onde se encontra a pasta renomeada);

| C:\Zone Soft |                      |         |
|--------------|----------------------|---------|
| •            | Include in library 🔻 |         |
| orites       |                      | ] ZSPos |

1 Exemplo Localização

- 4. Conclua o setup;
- 5. Copiar a nova licença (*ZSPos.aut*) para a pasta do programa;
- 6. Copie o ficheiro de configurações (*zspos.ini*)
- 7. Execute a aplicação.